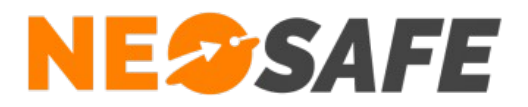

## NeoLauncher

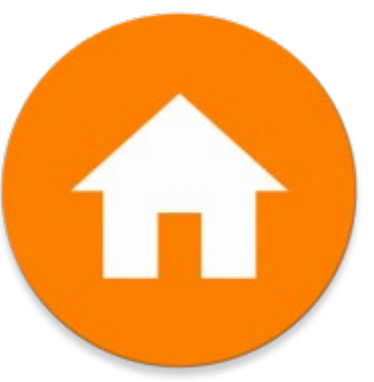

# Démarrage rapide

209 Rue des Sources, 38920 Crolles Tel : 04 76 72 26 77 | contact@neosafe.fr | https://neosafe.fr SAS au Capital de 4 810 € - N° Siren RCS GRENOBLE 522 997 626 - N° TVA Intracommunautaire : FR42522997626

NeoSafe

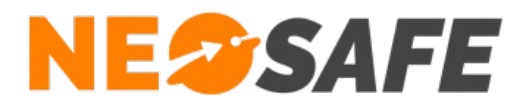

### Attribution des licences (Administrateur de la solution uniquement)

Se munir de son identifiant et son mot de passe puis aller sur le site web neosafe.fr rubrique Accès Client et entrer les informations de connexion.

**NE**SAFE LOIC DELAGNEAU TABLEAU DE BORD LICENCES MON PROFIL C DERNIER CONTACT Ģ XCover 4S Nombre total de licences : DELAGNEAU 0033633899840 ... Nombre de licences libre LOIC Prénom Nombre de licences associées : dentifiant Multi-Accounts Toutes vos licences sont correctement associées avec vos smartphones PARAMÈTRES DES LICENCES MODIFIER MON PROFIL II STATISTIQUES ALARMES MESSENGER NOTIFICATIONS

Le Tableau de bord s'affiche alors :

L'association de la licence NeoSafe au smartphone équipé de l'application NeoLauncher se fait depuis la page Paramètres --> Licences, accessible en ouvrant le menu de navigation en haut à gauche :

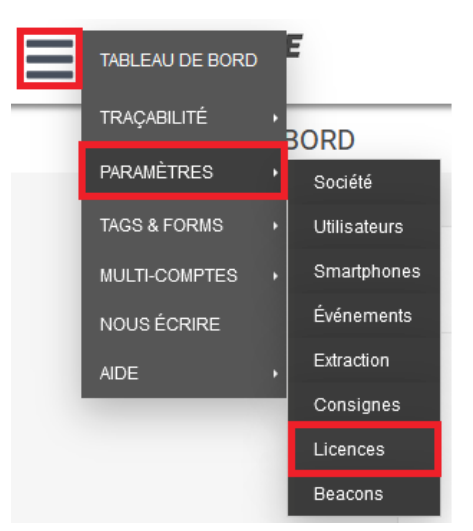

Note : ces menus peuvent être différents selon les produits accessibles

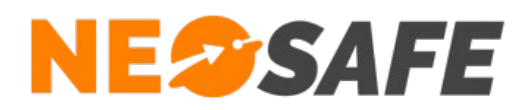

La page suivante s'affiche :

| NE@SAFE                    |                      | LOIC                   | DELAGNEAU 🚫  |                 | C              |  |
|----------------------------|----------------------|------------------------|--------------|-----------------|----------------|--|
| PARAMÈTRES - LICENCES      |                      |                        |              |                 |                |  |
| Modifier Importer Produits | Nombre de licences 1 |                        |              |                 |                |  |
| °<br>Licence               | ٩                    | °<br>Nom du smartphone | Téléphone    | °<br>IMEI       | <mark>۲</mark> |  |
| MA5061050                  |                      | XCover 4S              | +33633899840 | 356789102077466 |                |  |

Sélectionner une licence et appuyer sur le bouton **Modifier** au-dessus du tableau permet d'entrer les informations du terminal sur lequel l'application NeoLauncher est installée :

- Nom du smartphone
- Numéro de téléphone

| Licence      | MA5061050       |
|--------------|-----------------|
|              |                 |
| IMEI atuel   | 356789102077466 |
|              |                 |
| Nouvel IME   |                 |
| Nouver INIEI |                 |
| Nom          |                 |
| Téléphone    | fr 🗸 +33        |
|              |                 |
|              |                 |
|              |                 |

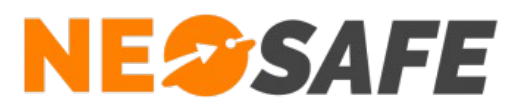

## Installation de l'application

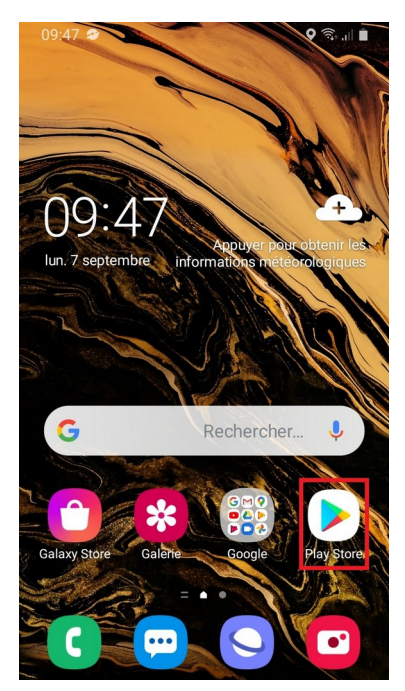

1

L'application NeoLauncher se télécharge à partir du **Play Store** de Google

Pour cela, utiliser l'application **Play Store** de votre smartphone

Chercher l'application **NeoLauncher** dans le Play Store

Une fois sur la fiche de l'application, appuyer sur **Installer** 

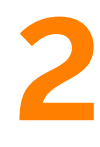

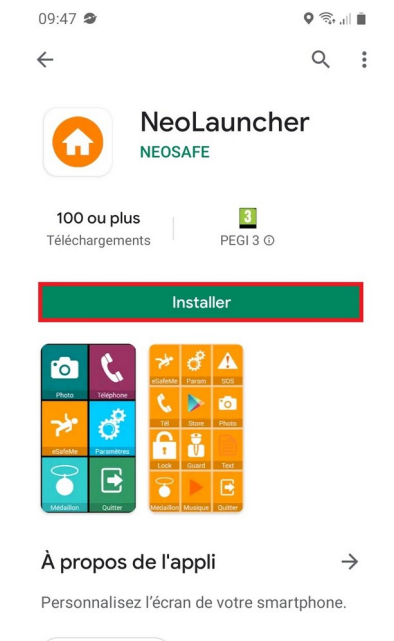

Professionnel

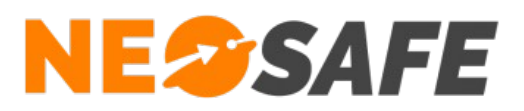

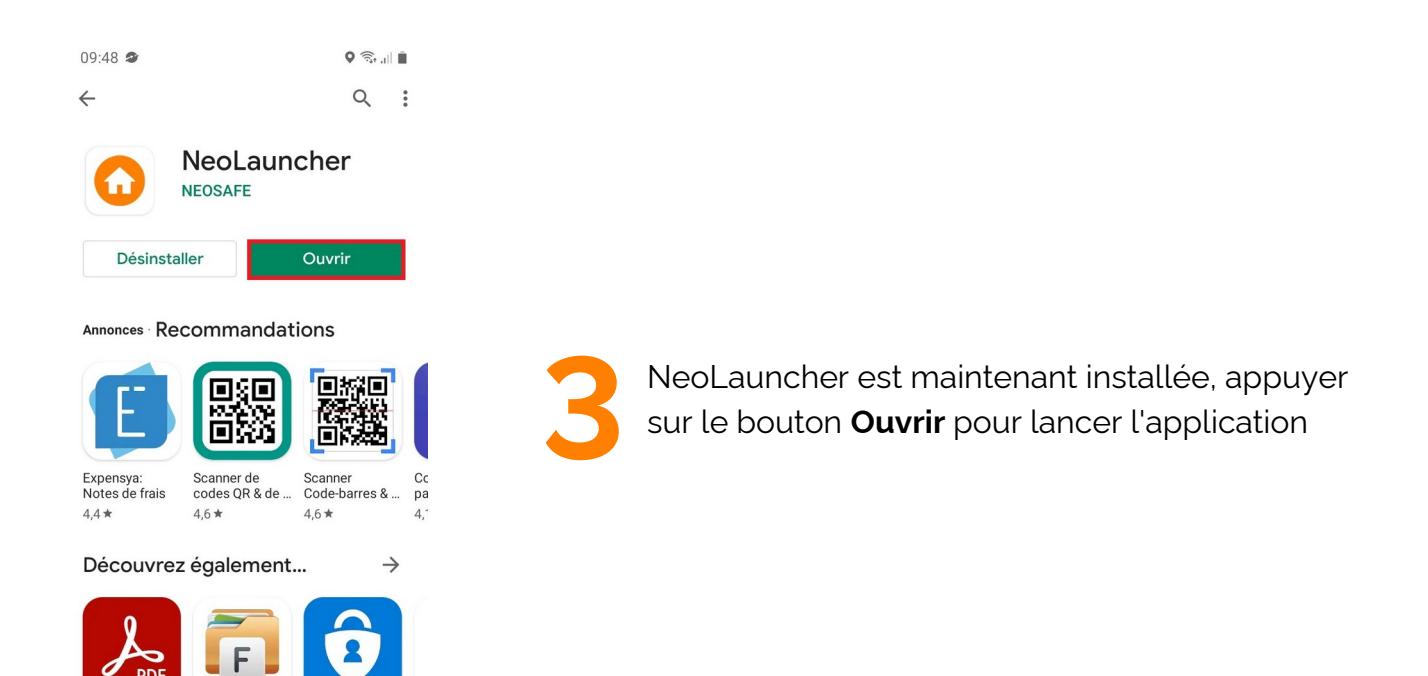

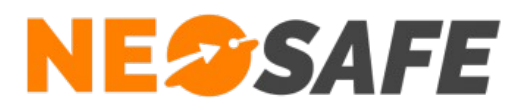

## Première ouverture de l'application

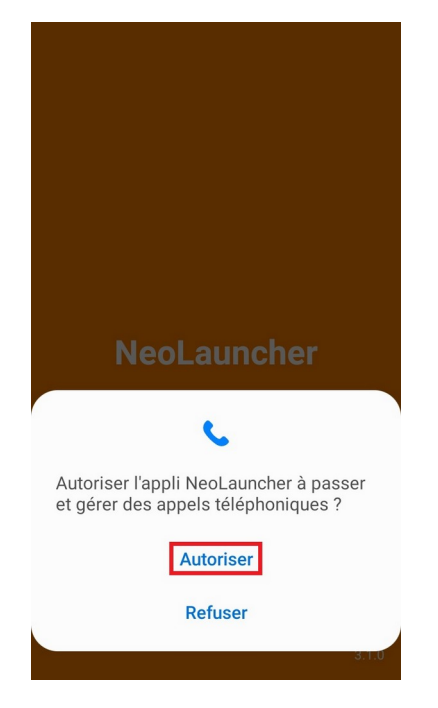

NeoLauncher demande l'accès à une ressource spécifique du smartphone pour garantir son bon fonctionnement

Refuser cette autorisation empêchera l'application de démarrer

Appuyer sur Autoriser pour continuer

NeoLauncher demande le numéro de téléphone associé à la licence NeoSafe

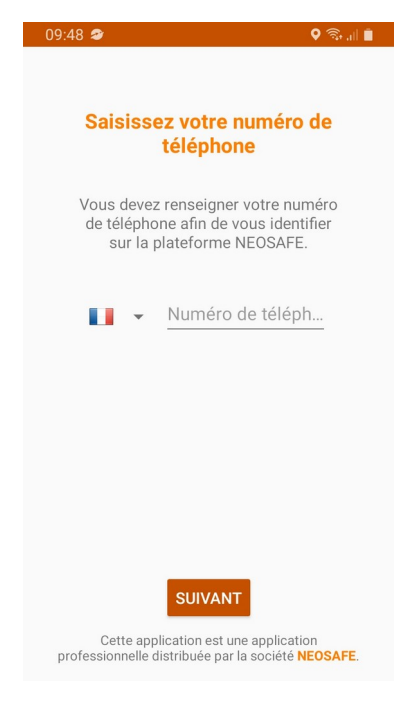

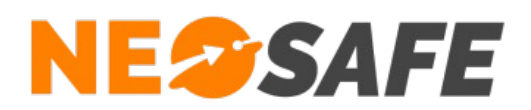

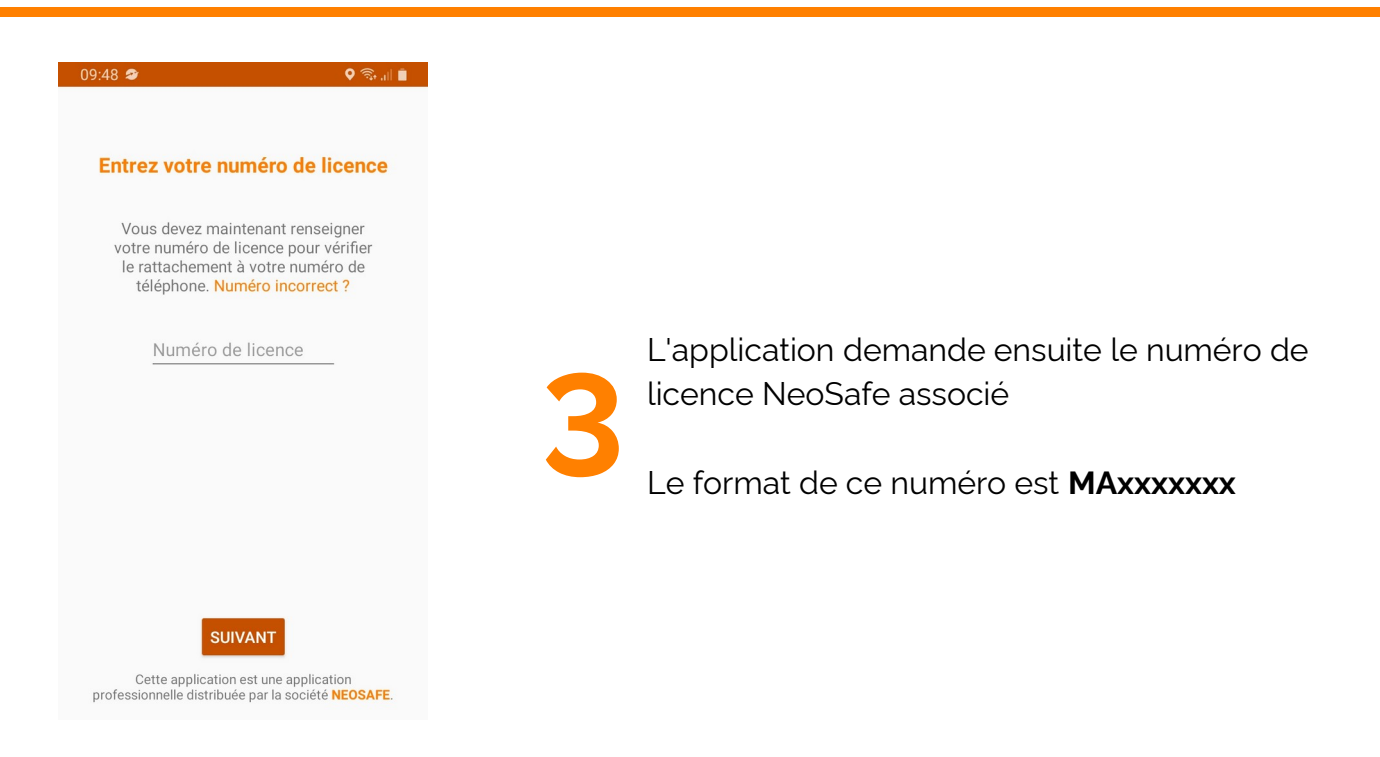

Une fois toutes les informations renseignées, il est nécessaire d'activer le Service d'accessibilité pour l'application NeoLauncher

Appuyer sur **Ouvrir les paramètres** pour continuer

Cette demande sera faîte à chaque ouverture de l'application NeoLauncher

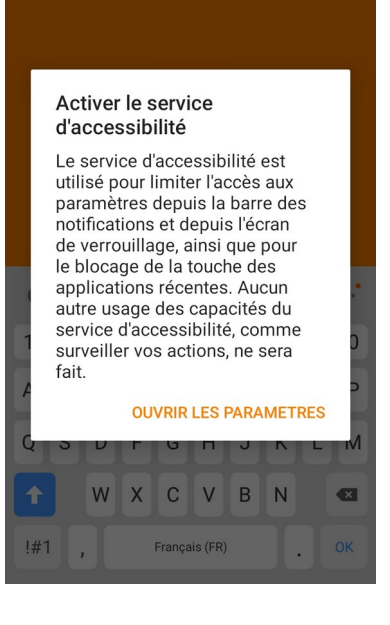

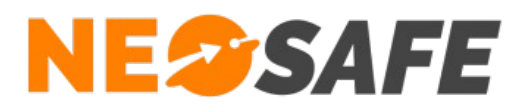

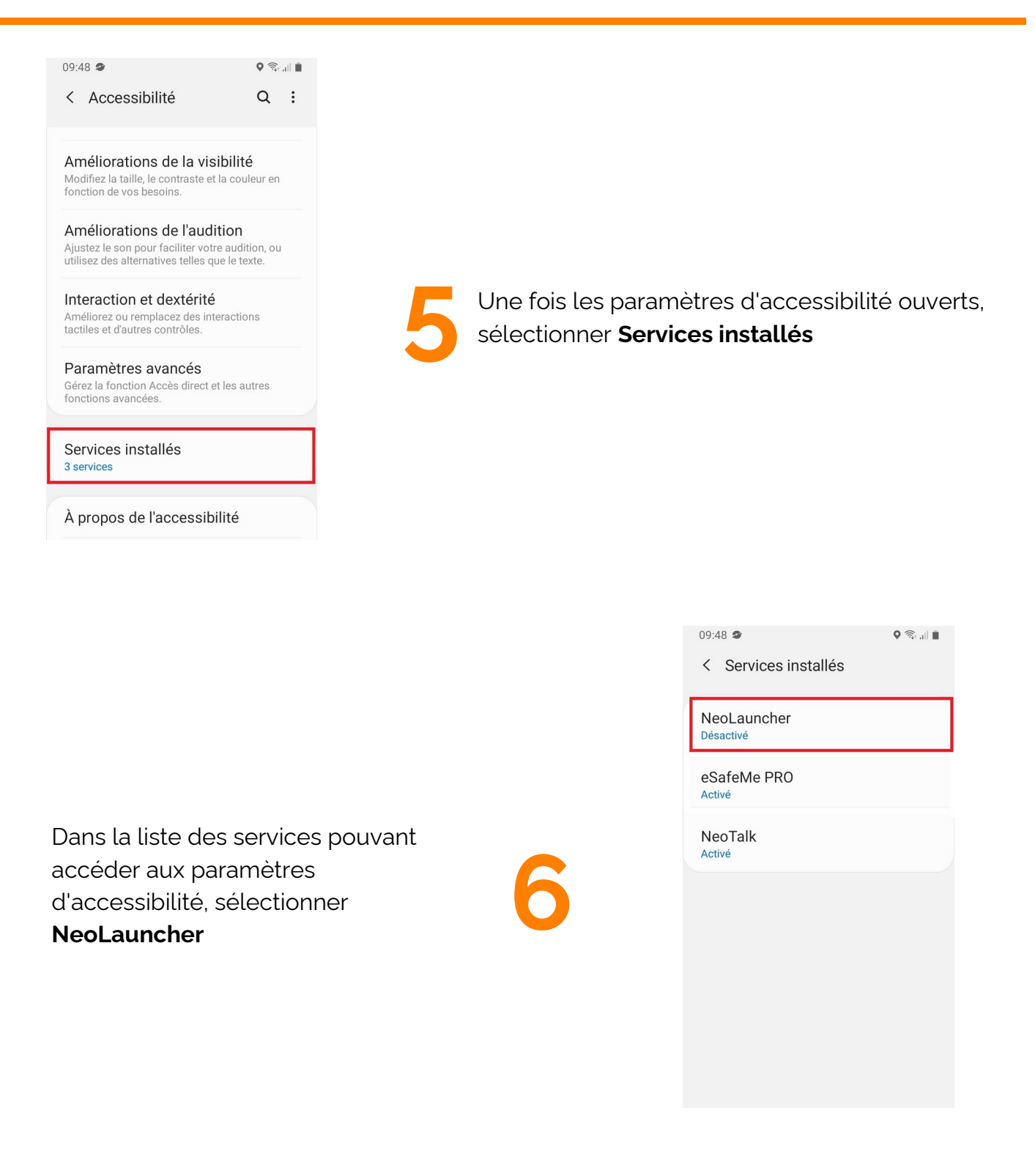

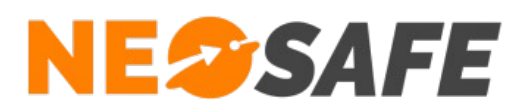

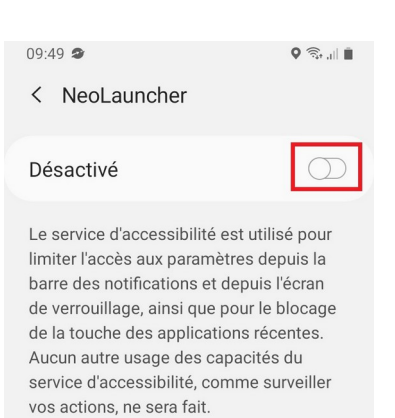

Utiliser le sélecteur pour autoriser l'application NeoLauncher à accéder aux paramètres d'accessibilité

09:49 🗢

Les divers paramètres associés à l'accessibilité du smartphone sont affichés

Sélectionner Autoriser pour continuer

Refuser l'activation du service empêchera l'application de fonctionner Autoriser NeoLauncher à contrôler entièrement tél. ?
Le contrôle total est approprié pour les applications qui répondent à vos besoins en matière d'accessibilité, mais pas pour la plupart des applications.
Affichage et contrôle de l'écran Cette autorisation permet de lire tout le contenu à l'écran et d'afficher du contenu par-dessus d'autres applications.
Affichage et exécution d'actions Cette autorisation permet de

< NeoLauncher

suivre vos interactions avec une application ou un capteur matériel et d'interagir avec les applications en votre nom.

오 🗟 .।। 📋

Refuser Autoriser

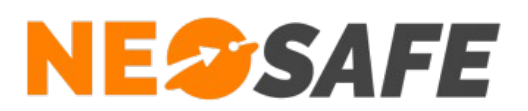

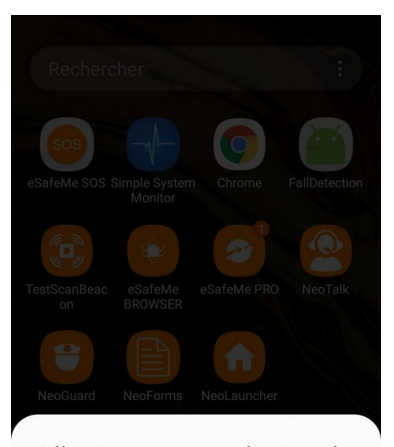

Sélectionner une application de l'écran d'accueil

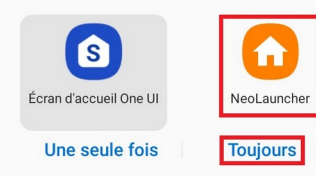

Le système demande à présent quelle application utiliser par défaut.

9

Sélectionner NeoLauncher et choisir Toujours.

Sélectionner un autre choix ramènera à cette section au prochain démarrage de NeoLauncher

L'écran principal par défaut de l'application NeoLauncher s'affiche ensuite

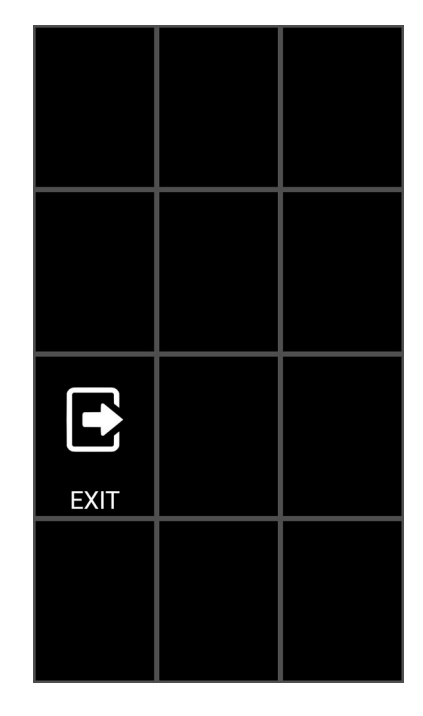

Page 10/14

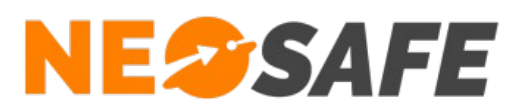

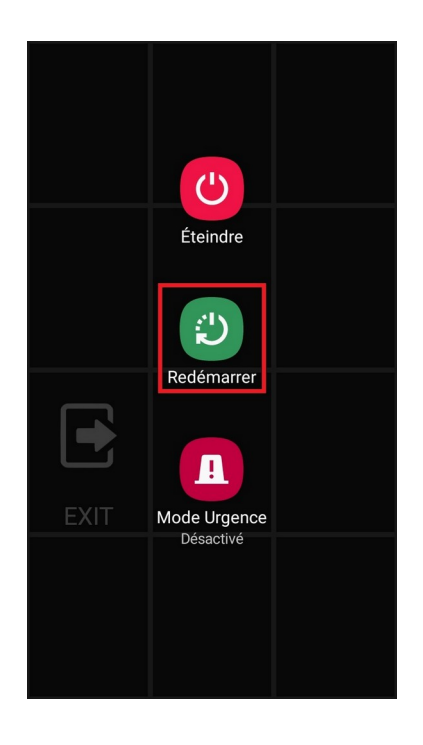

11

La dernière étape consiste à redémarrer son téléphone afin que les dernières fonctionnalités de l'application NeoLauncher s'activent

Si des modifications ont déjà été apportée au menu Launcher, l'écran se mettra automatiquement à jour

Page 11/14

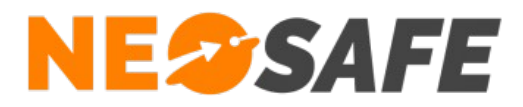

## Paramétrage de la solution (Administrateur de la solution

uniquement)

#### Création d'un menu Launcher

A partir du menu de navigation de l'interface d'administration, sélectionner **Paramètres** --> **Smartphones** --> Sélection du smartphone --> bouton **MDM** --> onglet **Launcher**. La fenêtre permettant d'associer diverses applications aux tuiles du menu Launcher s'affiche à l'écran.

Il peut être judicieux de créer une tuile donnant accès aux autres applications de la gamme NeoSafe afin de gérer ces fonctions associées.

| Général           | Apps             | Divers | Appels      | Launcher | МАМ | Browser |  |
|-------------------|------------------|--------|-------------|----------|-----|---------|--|
| Taille de l'écran | s<br>es<br>tions |        |             |          |     |         |  |
|                   |                  |        | SAUVEGARDER | ANNULER  |     |         |  |

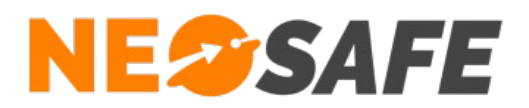

#### Blocage du Launcher

Certaines applications natives du smartphone permettent de sortir du menu Launcher, il est donc primordial de bloquer ces applications.

Ce blocage peut être mis en place depuis la page **Paramètres** --> **Smartphones** --> bouton **MDM** --> onglet **Apps**.

Cette page permet de gérer toutes les applications installées sur le smartphone.

Les applications qu'il est important de bloquer sont :

- => <u>Google com.google.android.googlequicksearchbox</u>
- => Finder com.samsung.android.app.galaxyfinder

| Général | Apps                                                                                                    | Divers                                                                                                    | Appels                                                                                                    | Launcher                               | MAM                                                                      | Browser                                                            |  |
|---------|----------------------------------------------------------------------------------------------------|----------------------------------------------------------------------------------------------------|----------------------------------------------------------------------------------------------------|----------------------------------------|--------------------------------------------------------------------------|--------------------------------------------------------------------|--|
| Général | Apps<br>Liste de<br>2 Button Navigatio<br>3 Button Navigatio<br>3 Button Navigatio<br>AASAservice - com<br>Accessibilite - com<br>Accueil personnel<br>Adapt Sound - com<br>Agent Smart Switc<br>Android Auto - com<br>Android Services L<br>Android Services L<br>Android System W<br>android sub-gene<br>ANT Radio Service<br>ANT + Plugins Serv<br>Appaeril photo - co<br>Appel - com.samsi<br>Appels/SMS sur le<br>Application MTP -<br>ARCore - com.goor | Divers<br>es applications autor<br>n Bar - com.android.<br>n Bar - com.android.<br>n Bar - com.android.<br>n.samsung.acsessibi<br>- com.samsung.android.<br>n.sec.hearingadjust<br>h - com.sec.android.gg<br>- com.android.pro<br>igg - com.google.ar<br>ebView - com.google.ar<br>ebView - com.google.ar<br>ebView - com.google.ar<br>ebView - com.google.ar<br>ebView - com.google.ar<br>ice - com.dsi.ant.servic<br>ice - com.dsi.ant.servic<br>ice - com.dsi.ant.servic<br>ung.android.incallui<br>.sec.unifiedwfc<br>s autres appareils - co<br>com.samsung.android.<br>ale.ar.core | Appels<br>isées<br>internal.syster<br>ice<br>ice<br>illity<br>roid.knox.conti<br>.easyMover.Ag<br>jection.gearhe<br>g<br>android.ext.sea<br>ndroid.ext.sea<br>e.android.ext.sea<br>e.android.auto_<br>e.socket<br>gins.antplus<br>camera<br>com.samsung. | Launcher<br>Finder - co<br>Google - co | MAM<br>Liste des applicatio<br>m.samsung.android.<br>om.google.android.g | Browser<br>ns bloquées<br>.app.galaxyfinder<br>ooglequicksearchbox |  |

AUVEGARDER

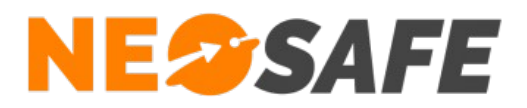

En cas de questions, prendre contact avec la société NEOSAFE : contact@neosafe.fr 09 52 38 96 09

Page 14/14